## mfine Healthindia Insurance tra services pvt. Ltd

Most trusted and all inclusive healthcare for your employees

S&P User Guide – OPD Services

# S&P – OPD Program

#### Know you policy:

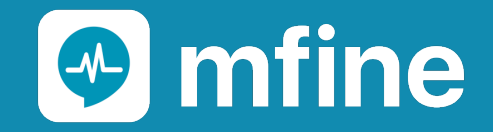

#### What is OPD Benefit?

The OPD benefit gives you the coverage for outpatient expenses such as Diagnostics tests, medicines, Doctor consultation and more. Offered as part of our Chronic Management Program, this benefit is available at all diagnostic centers, pharmacies and outpatient clinics.

Plan Options : 7 Plans (20k, 30k, 40k, 50k, 60k, 70k & 80k)

Family Definition :- Employee , Spouse , Children , Parents / Parents in law

| Insurance Benefits | Base                       | Bronze     | Silver                     | Gold                                   | Gold +                                 | Platinum                               | Diamond                                |
|--------------------|----------------------------|------------|----------------------------|----------------------------------------|----------------------------------------|----------------------------------------|----------------------------------------|
| Family Definition  | ESC + 2P/2 PIL*            | ESC        | ESC + 2P/2 PIL             | ESC + 2P/4P or PIL                     | ESC + 2P/4P or PIL                     | ESC + 2P/4P or PIL                     | ESC + 2P/4P or PIL                     |
| Sum Insured        | INR 7lacs                  | INR 10lacs | INR 10lacs                 | INR 12.5lacs                           | INR 15lacs                             | INR 20lacs                             | INR 30 L                               |
| No. of Parents     | One set of parents allowed | NA         | One set of parents allowed | Cross selection of 2 / or<br>both sets | Cross selection of 2<br>/ or both sets | Cross selection of 2<br>/ or both sets | Cross selection of 2<br>/ or both sets |
| OPD                | 20,000                     | 30,000     | 40,000                     | 50,000                                 | 60,000                                 | 70,000                                 | 80,000                                 |

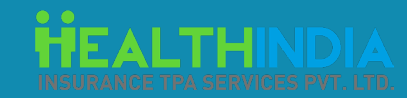

#### **OPD Services:**

#### CASHLESS

(Cashless Services Available on MFine Platform)

- Teleconsultations
- Preventive Diagnostics Tests
- Prescribed Diagnostic Tests
- Vaccinations

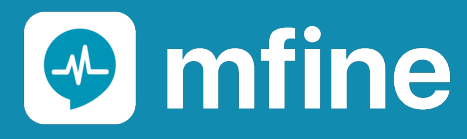

#### REIMBURSEMENTS

(Submit reimbursements for following services on MFine Platform)

- Teleconsultations
- Preventive Diagnostics Tests
- Prescribed Diagnostic Tests
- Vaccinations
- Dental
- Vision
- Pharmacy
- In Person Consults

Cashless option coming soon

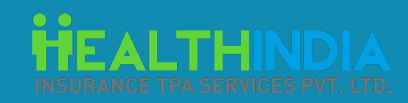

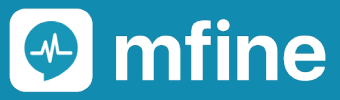

# Cashless Option coming soon for below services:

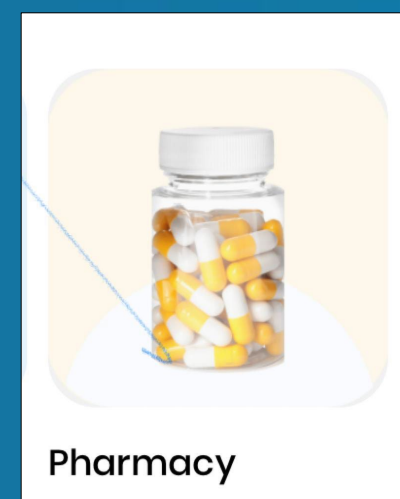

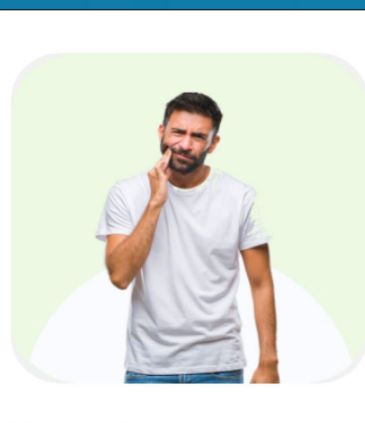

Dental

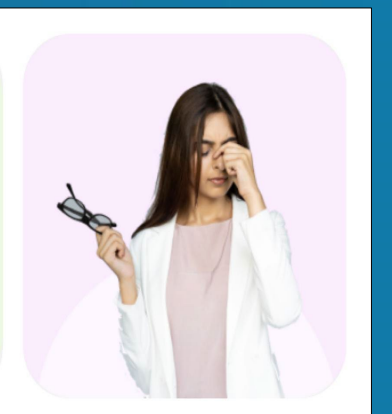

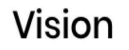

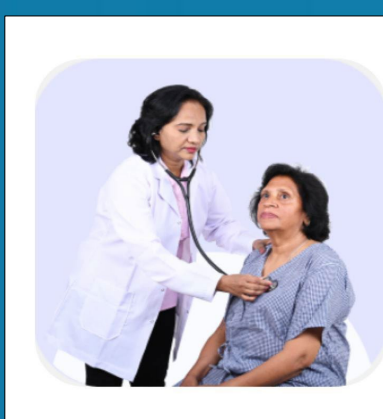

In Person Consult

- Please note that these 4 services are currently are available via reimbursements only.
- You can file for a reimbursement through the MFine platform for these services
- Cashless option for these serves will be launched soon

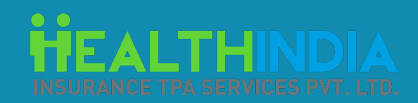

# Do's & Don'ts

### 🕑 mfine

# Do's

- Activation of the OPD Wallet: Please visit the BenefitMe portal. Follow steps mentioned in this user guide / FAQ document.
- Please use Google Chrome for a better experience.
- Please disable pop-up blocker on BenefitMe portal
- Ensure correct location is selected on your device.
- Please ensure that you've downloaded and using the latest version of Android (v1.8.9-b531 & above) and iOS (v1.4.5-b529 & above) version of the App.
- To login on the MFine App, please mobile number used on BenefitMe Portal, select 'Yes' for Corporate user option and enter your work email ID.
- Please select relevant profile while submitting the documents. For e.g. If you wish to submit reimbursement documents for your spouse, then you must select your spouse's name while filing the reimbursement.
- Submit Govt ID Proof for the profile you're submitting the Claim. For e.g. If you're filing a reimbursement for your father, then you must upload a valid government ID proof for your father.
- Upload Clear copies of Invoice / prescription / lab reports / cancelled cheque (wherever applicable)
- Maximum File size for uploading a document is 15 MB.

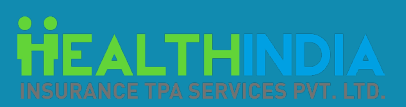

# Don'ts

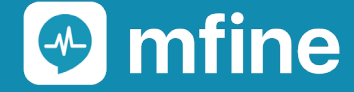

- Do not use personal email ID on MFine.
- Do not submit multiple claims for 1 transaction. All duplicate reimbursements will be rejected.
- Do not change / edit your work email ID.
- Do not upload a single file greater than 15 MB.

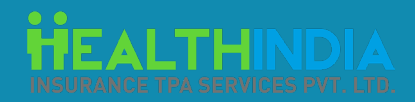

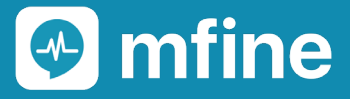

# **Activation Process**

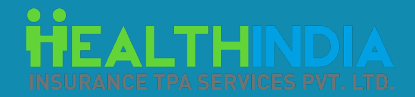

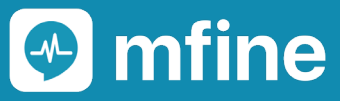

# Step by Step User Journey

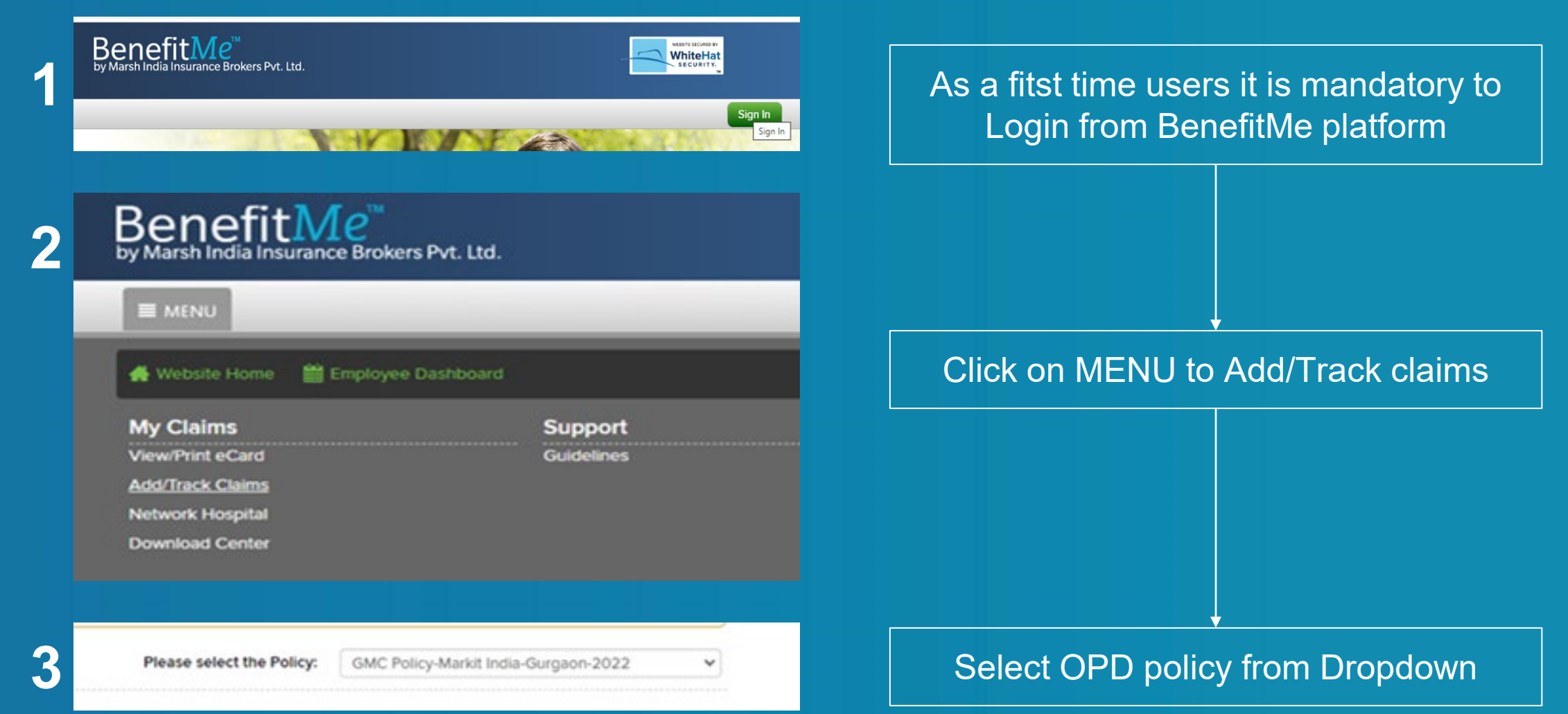

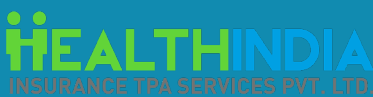

# Step by Step User Journey

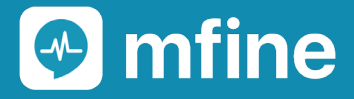

| Policy and<br>Welcome: Tes                                                                | Claim Details<br>tS33346                                                                 |                                                                                                    |                                                                                                    |               | OPD Benefits Online Claim Submission                       | Click or               | n OPD I                | Benefits Button                         |
|-------------------------------------------------------------------------------------------|------------------------------------------------------------------------------------------|----------------------------------------------------------------------------------------------------|----------------------------------------------------------------------------------------------------|---------------|------------------------------------------------------------|------------------------|------------------------|-----------------------------------------|
| Policy Deta<br>Corporate Na                                                               | ls<br>me:                                                                                | 5 & P GLOBAL                                                                                                    |                                                                                                    |               |                                                            |                        |                        |                                         |
| *P                                                                                        | lease e                                                                                  | nsure that Pop                                                                                                    | p-up blocker is disal                                                                                                    | bled on ye    | our browser                                                |                        |                        |                                         |
|                                                                                           |                                                                                          |                                                                                                    |                                                                                                    |               |                                                            |                        |                        |                                         |
| NDIA IRD.<br>es pyr. Ltd. An I                                                            | I License No.: 022 I<br>SO 27001:2013 Cer                                                | Valid till 17.11.2023)<br>ified Company                                                                                                    |                                                                                                    | POLICY        | DETAILS HOSPITAL SEARCH UTILI                              |                        |                        |                                         |
| NDIA<br>ES PVT. LTD. An I                                                                 | I License No.: 022 (<br>iO 27001:2013 Cer<br><b>iIs</b>                                  | Valid till 17.11.2023)<br>ified Company<br>Contact Details                                                                                                    |                                                                                                    | POLICY E      | DETAILS HOSPITAL SEARCH UTILI                              |                        |                        |                                         |
| SPVT. LTD. An I<br>d Claim Deta<br>stS33346<br>tils<br>ame:                               | I License No.: 022<br>0 27001:2013 Cer<br>IIS<br>S & P GLOB4<br>Tect533346               | Valid till 17.11.2023)<br>iffed Company<br>Contact Details<br>Employee Mobile<br>Corporate Email ID<br>Share your basis information                               | 9873332233<br>Work email-ID visible here<br>hird Party platform. For receiving seamless serv                                       | POLICY E<br>× | DETAILS HOSPITAL SEARCH UTILI<br>OPD Benefits Online Clair | Enter your             | r 10 digi              | it mobile number                        |
| ES PVT. LTD. An I<br>d Claim Deta<br>stS33346<br>iils<br>ame:<br>nployee Name:<br>Number: | I License No.: 022<br>O 27001:2013 Cen<br>IIS<br>S & P GLOBA<br>Test533346<br>9300003422 | Valid till 17.11.2023)<br>ified Company<br>Contact Details<br>Employee Mobile<br>Corporate Email ID<br>Vou are redirected to a Th<br>share your basis information | 9873332233<br>Work email-ID visible here<br>hird Party platform. For receiving seamless serv<br>h with them. Refer to third party. | POLICY E<br>× | DETAILS HOSPITAL SEARCH UTILI                              | Enter your<br>email ID | r 10 digi<br>will be p | it mobile number<br>pre-filled. Provide |

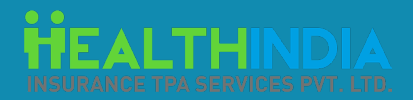

# Step by Step User Journey

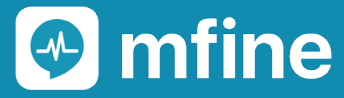

Hi Nijesh Prakash, Welcome to S&P OPD benefits page

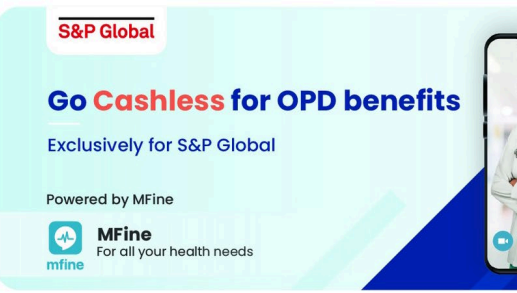

#### **OPD** benefits

6

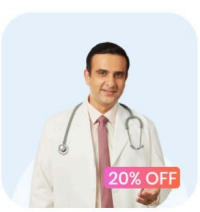

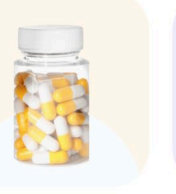

**Tele Consultation** 

Preventive Checks (No Pharmacy prescription required)

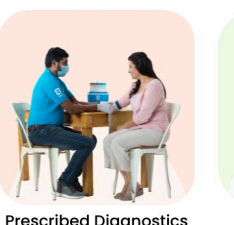

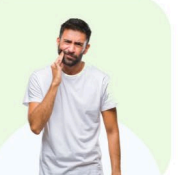

Prescribed Diagnostics (Prescription required)

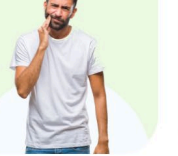

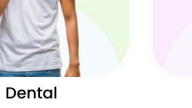

Vision

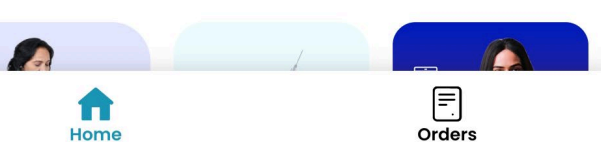

After Clicking the Submit button, users will be able to see the Home Page for **OPD** Benefits for S&P Employees.

At this point users account has been activated.

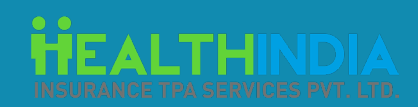

# How to Use MFine app

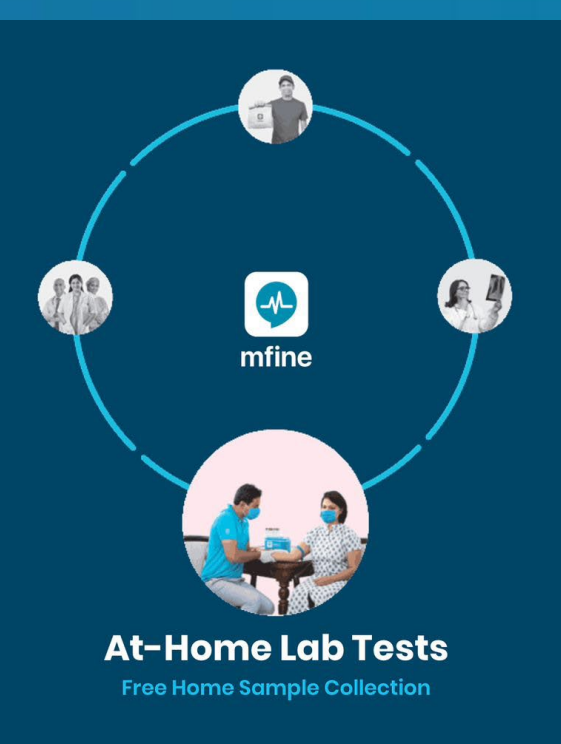

Once the user account is activated, they can Download the MFine app & login using the same mobile number used on Step number 5

Click on S&P banner on Home page to start using the services.

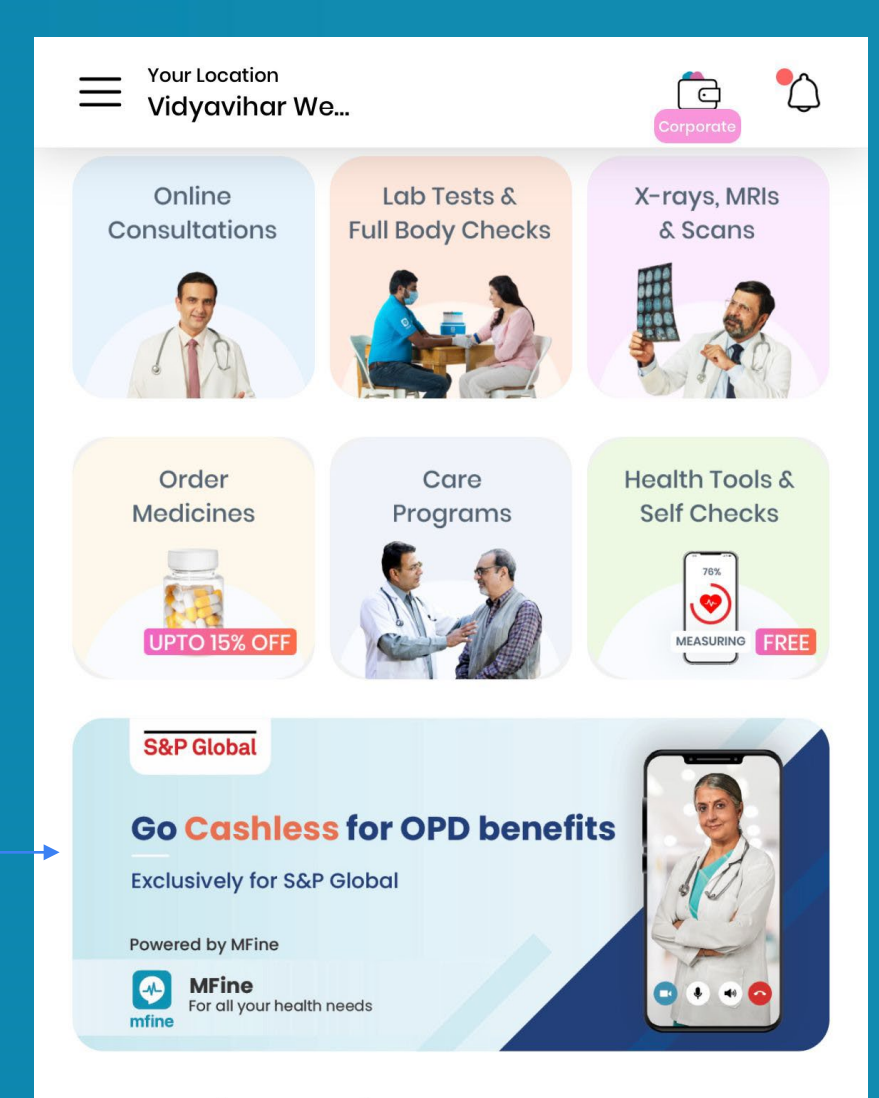

#### My Active Orders

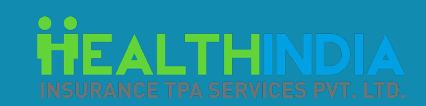

mfine

Enter phone number to continue

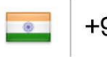

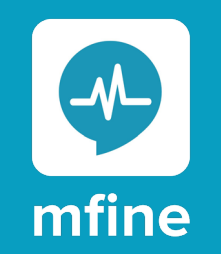

## How to Activate Dependents

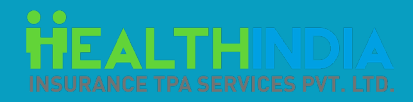

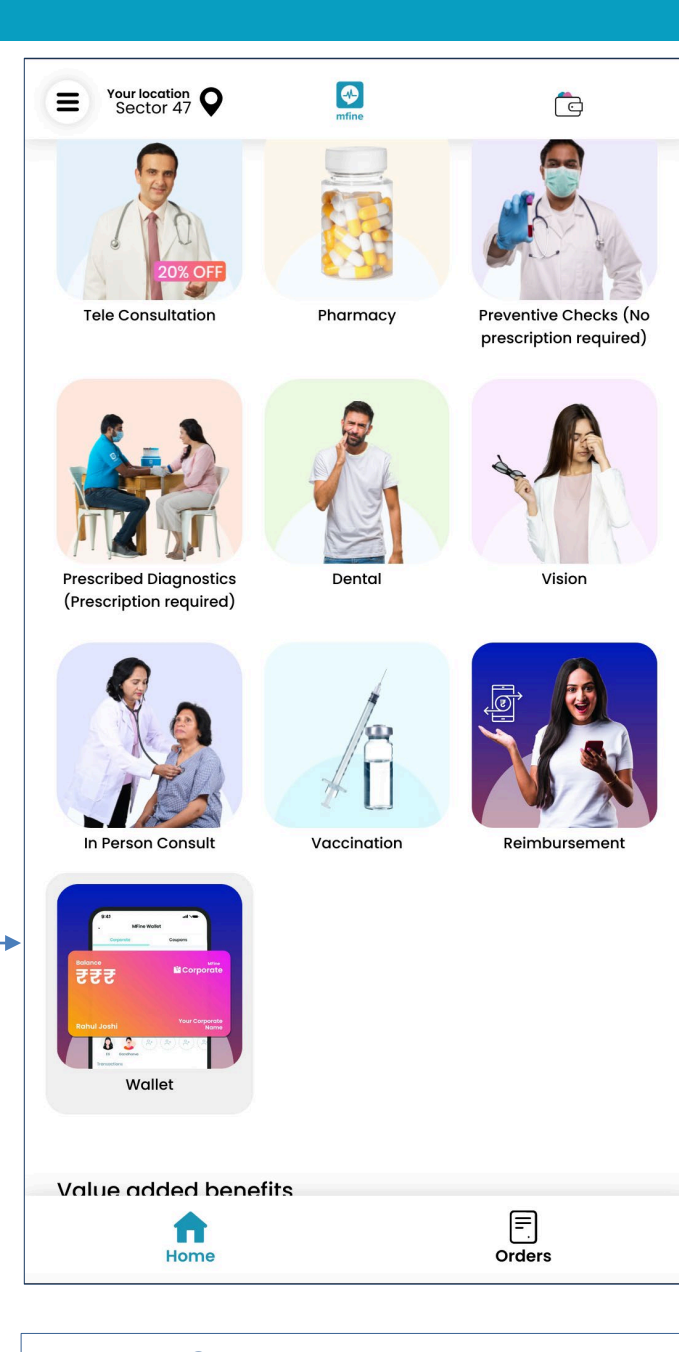

| <                                                     | Mfin                                                | e Wallet                               |                         |  |  |
|-------------------------------------------------------|-----------------------------------------------------|----------------------------------------|-------------------------|--|--|
| Corporate                                             | )                                                   |                                        |                         |  |  |
| Balance<br>7590<br>Total Coverage<br>Valid Upto 31st  | <b>00</b><br>ge <del>z60000</del><br>t December 202 | K Cor                                  | MFine<br>porate         |  |  |
| bay                                                   |                                                     |                                        | S&P                     |  |  |
| Dependents<br>Add dependents                          | (You can add u<br>to avail benefits                 | pto 8 dependents)<br>s                 |                         |  |  |
| bay C                                                 | ₽+) ( <sup>®</sup> +)                               | (0,+) (0,+)                            |                         |  |  |
| Transactions                                          |                                                     |                                        | See More                |  |  |
| (i) Check all your transactions from See More section |                                                     |                                        |                         |  |  |
| Date                                                  | Amount                                              | Description                            |                         |  |  |
| 10/02/2023                                            | - ₹1000                                             | Debited ago<br>reimbursem<br>Claim_CAw | ainst<br>nent of<br>Ypy |  |  |
|                                                       |                                                     |                                        |                         |  |  |

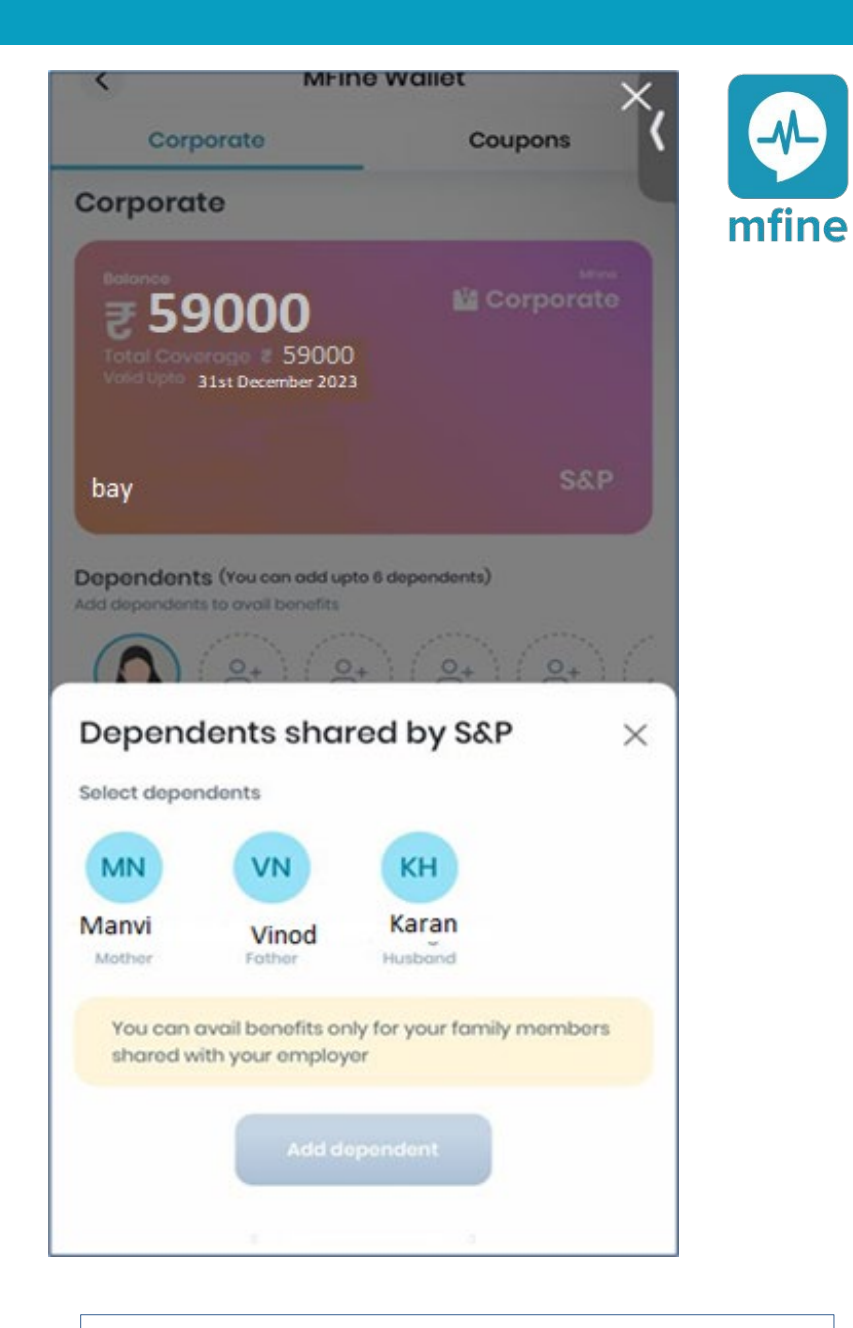

Enrolled dependents will be visible here. Select & Add dependents

Click the Wallet Icon

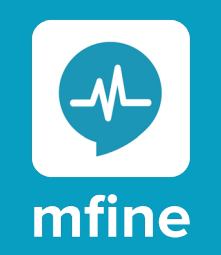

### How to Avail Teleconsultations

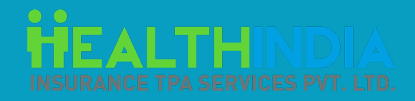

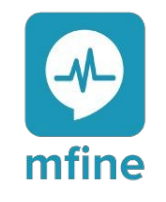

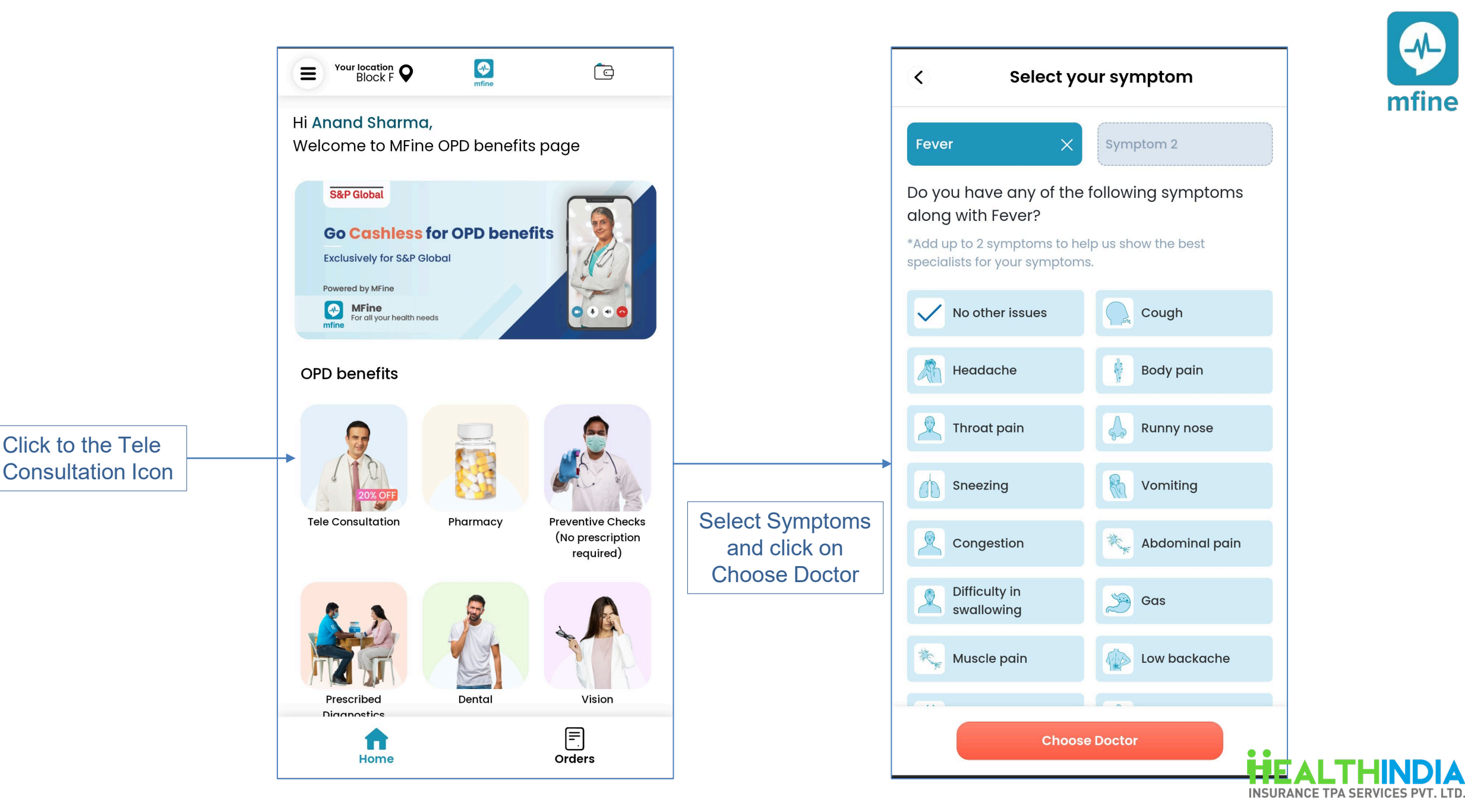

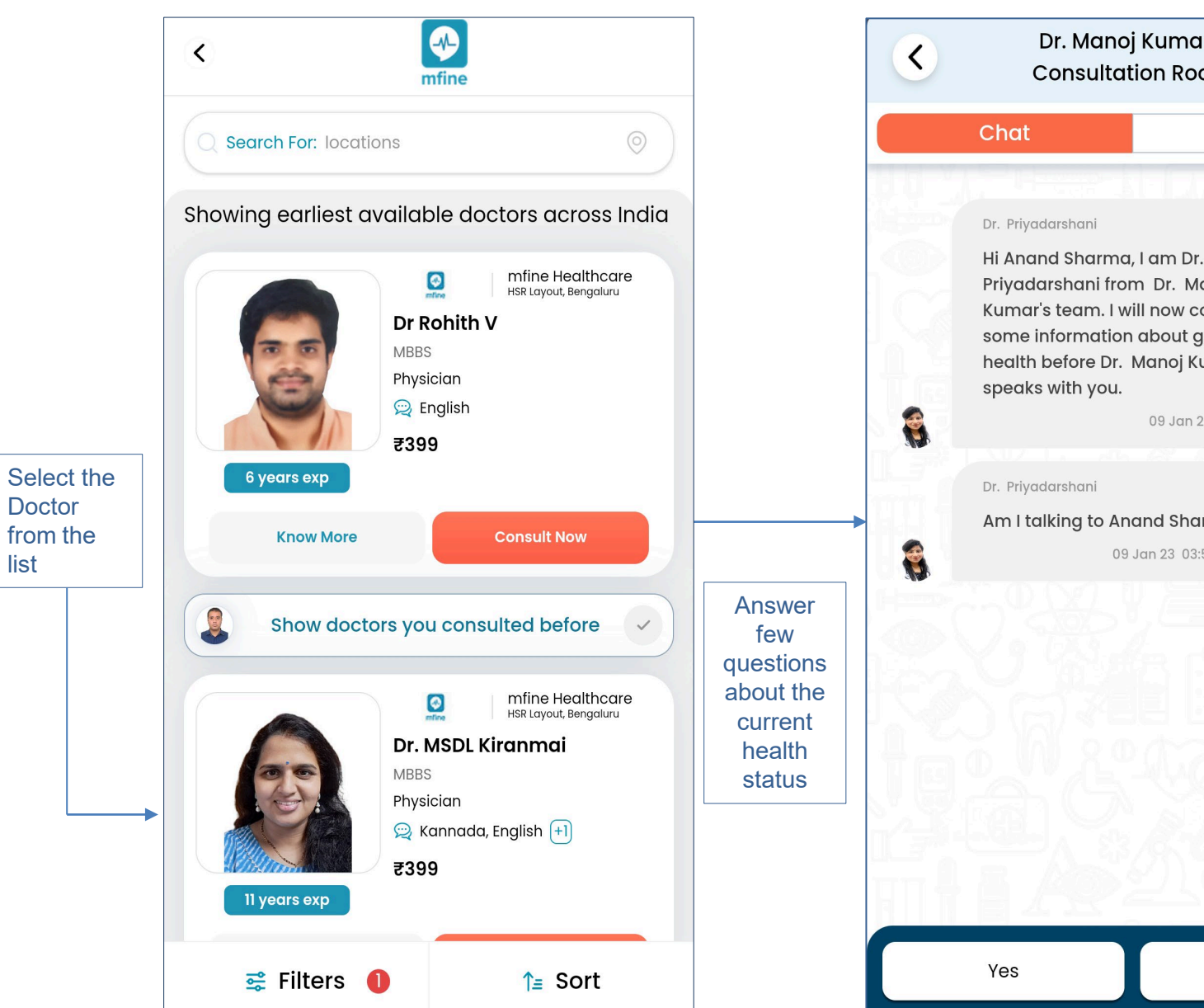

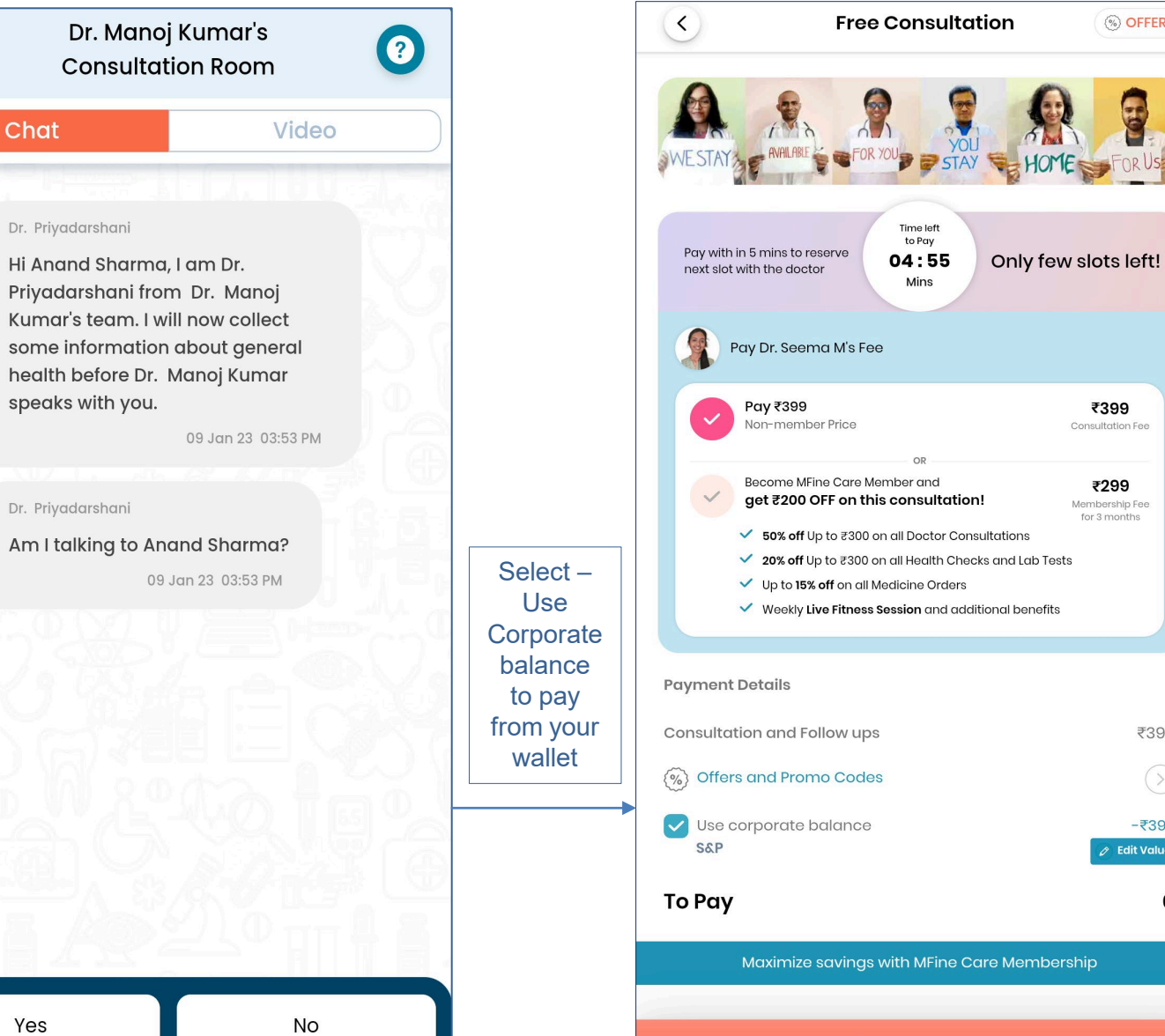

(%) OFFERS

₹399

₹299

for 3 months

₹399

-₹399

0

۶ Edit Value

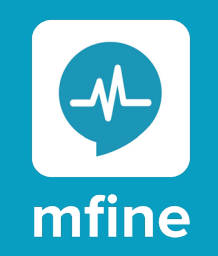

### How to Book Preventive Checks (No Prescription Required)

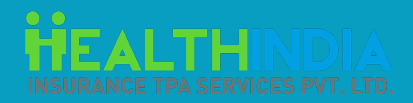

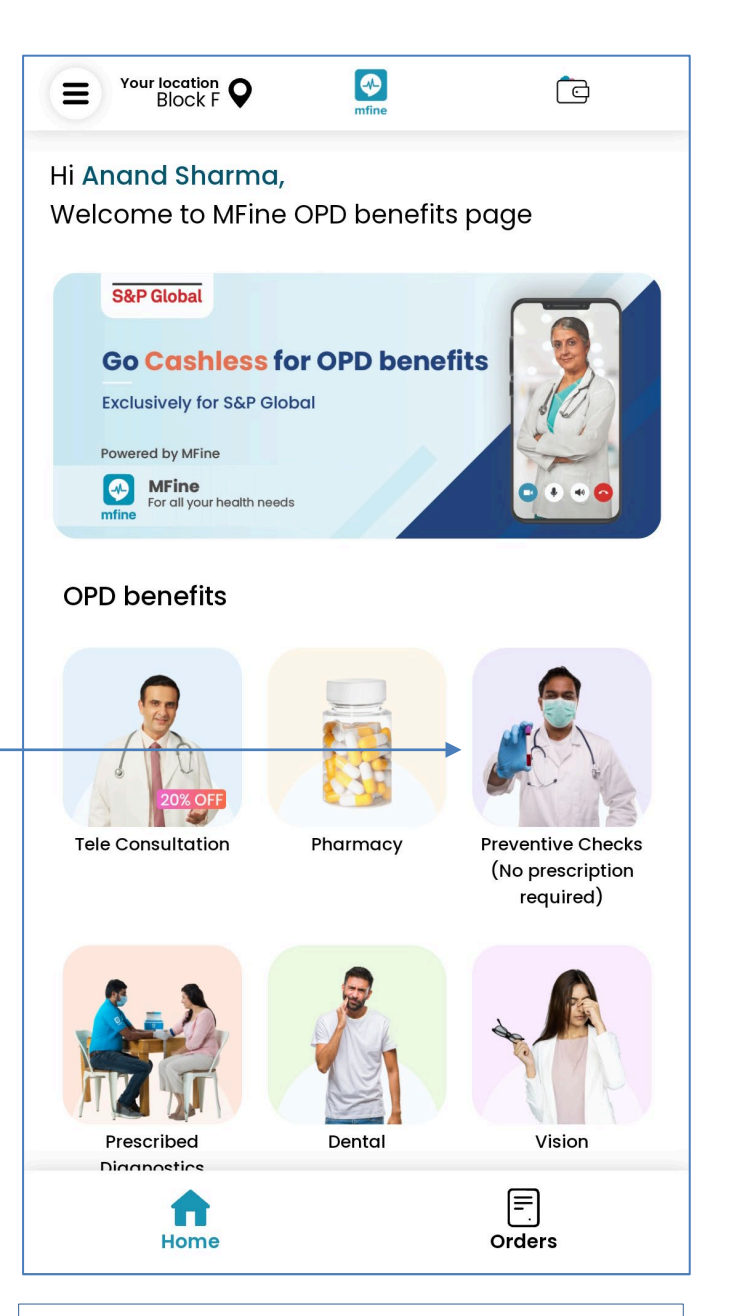

Preventive Checks (No Prescription) Diagnostic at home Diagnostic at center Note: Diagnostic at Center package also offers radiology tests like ECG, X-Ray, TMT etc.

<

Select At Home / At Centre Option

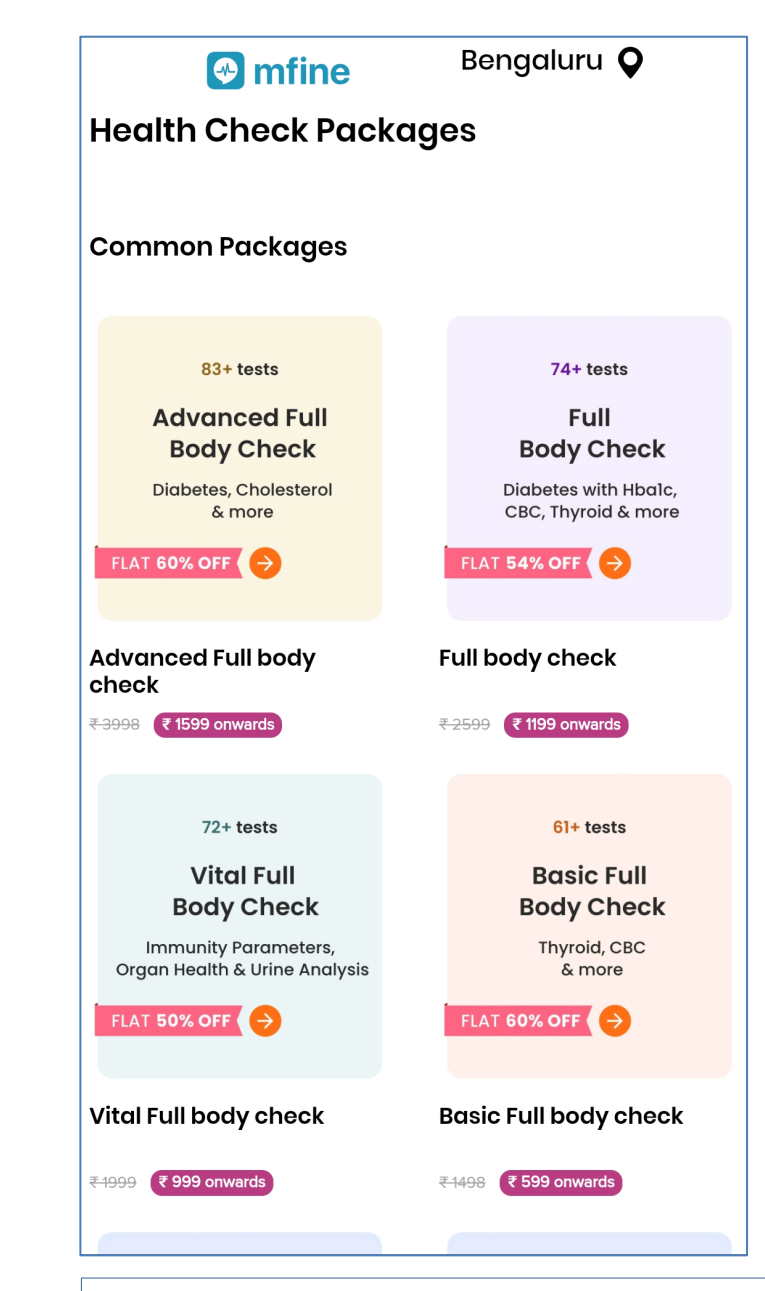

Click the Preventive Checks Icon

#### Select pre-curated package of your choice

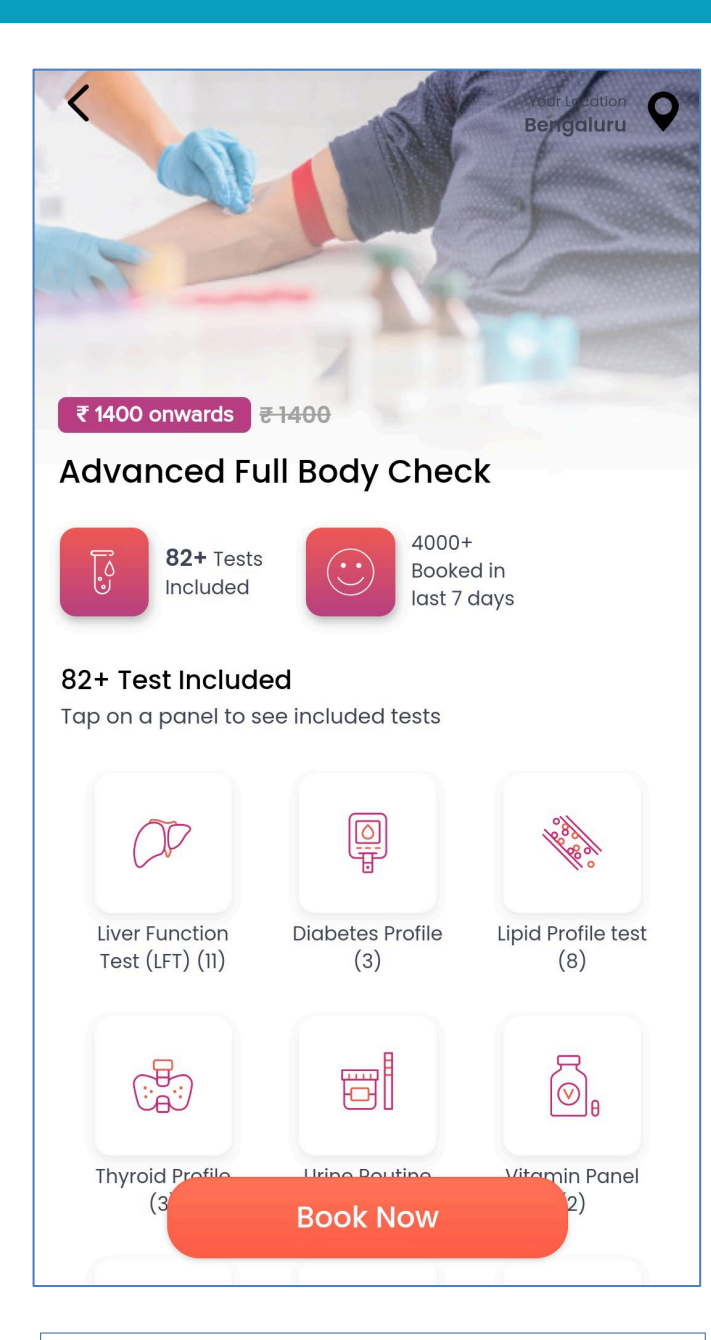

| < Order                                       | Lab Tests                |                                              |
|-----------------------------------------------|--------------------------|----------------------------------------------|
| Tests (1) MFine Sel                           | For Whom                 | Address                                      |
| Home Collection                               | Center Vis               | it NEW                                       |
| Tue Wed Thu<br>10 11 12                       | Fri Sat<br>13 14         | sun<br>15                                    |
| I MFine Select                                |                          | Details                                      |
| ₹1599 <del>₹3998</del> <mark>\$60% off</mark> |                          |                                              |
| Slots Available                               |                          |                                              |
| 06:30 - 07:00                                 | 07:30 - 08:00            | 09:00 -                                      |
| 07:00 - 07:30                                 | 08:00 - 08:30            | 09:30 -                                      |
| Thyrocare                                     |                          | Details                                      |
| Slots Available                               | + Add                    | More Tests                                   |
|                                               | WED HOI<br>11 HOI<br>• C | ine Select<br>me Collection<br>07:30 – 08:00 |
| Back                                          | Nex                      | t                                            |

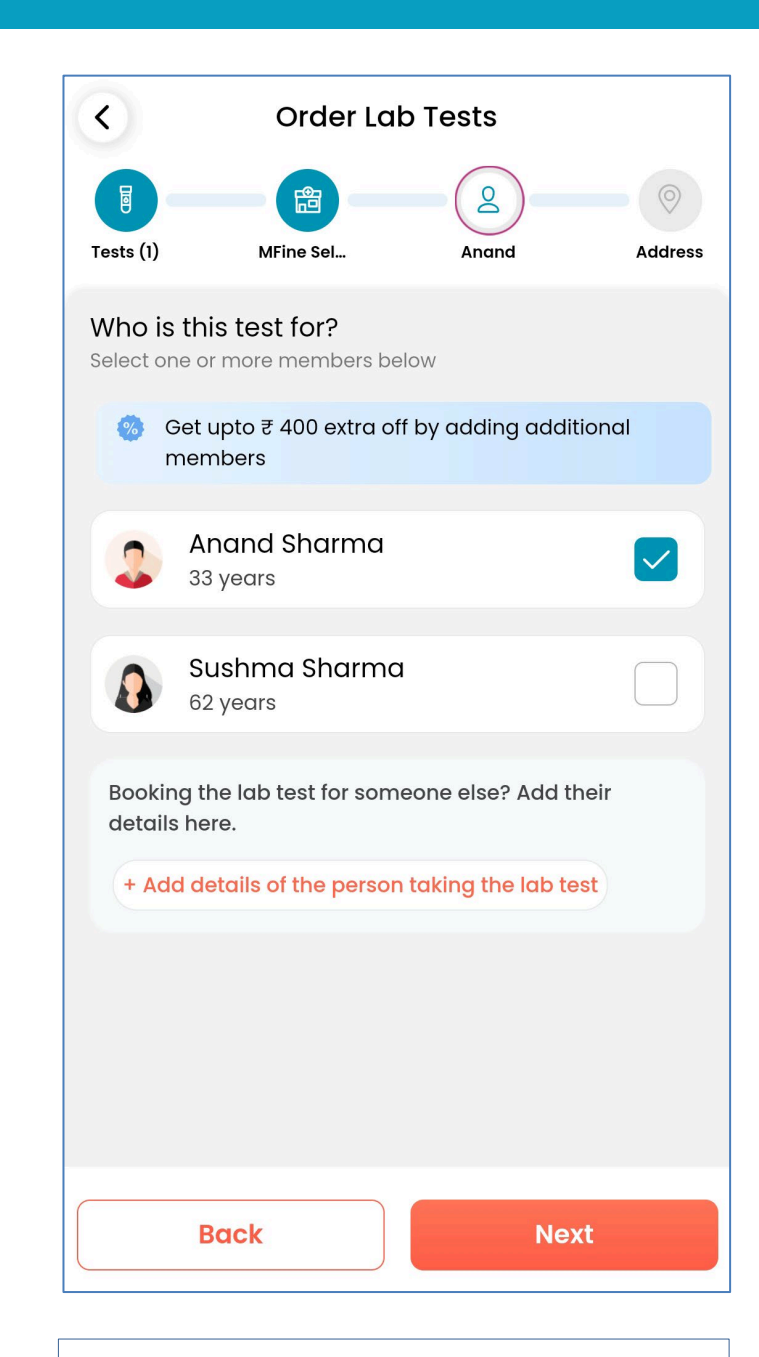

Click on Book Now

Select Centre, Date & Time Slot

Select Profile

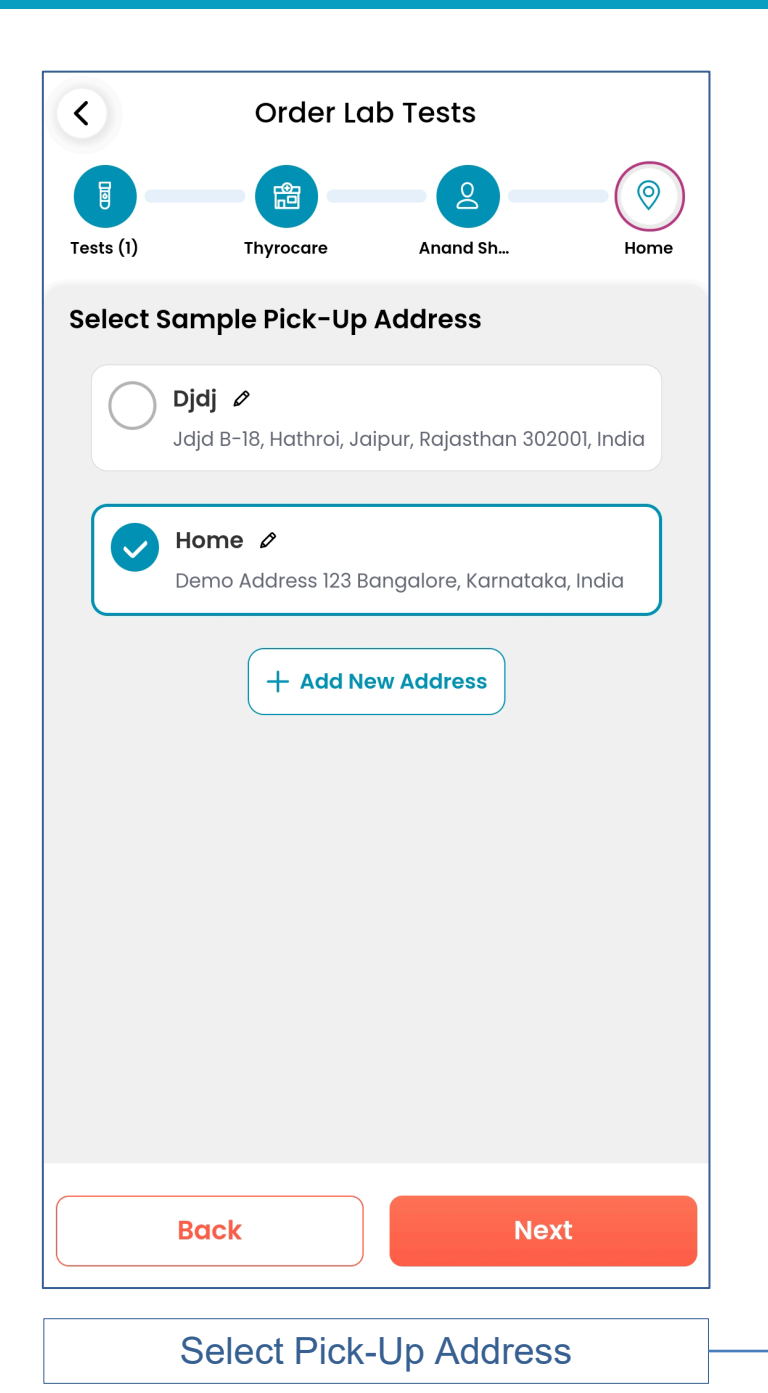

| <               | Review                                                | w Order             | () OFFER                                    | s <            |
|-----------------|-------------------------------------------------------|---------------------|---------------------------------------------|----------------|
| Booked for      | Vendor<br>Mentanati<br>Thyrccare<br>The base for hand | Address<br>The Home | When<br>11<br>Wed<br>06:00 AM - 06:30<br>AM | Ba             |
| ayment Deta     | ils                                                   |                     |                                             |                |
| -lbA1c Diabetes | s Test                                                |                     | <del>₹998</del> ₹49                         | 9              |
| vick up and sat | fety fee                                              |                     | <del>₹200</del> ₹8                          | 5 <b>Pay</b> i |
| Soffers and     | Promo Code:<br>e                                      | 3                   | (>                                          |                |
| Use corpor      | rate balance<br>quired to use this wa                 | llet amount         | Not Use                                     | d Pick         |
| Taxes & GST     |                                                       |                     | ₹15.                                        | 3              |
| Γο Ραγ          |                                                       |                     | ₹599.3                                      | 3 Taxe         |
|                 | You have                                              | saved ₹499          |                                             | То             |
|                 |                                                       |                     |                                             |                |
|                 |                                                       |                     |                                             |                |
|                 |                                                       |                     |                                             |                |
|                 |                                                       |                     |                                             |                |
|                 |                                                       |                     |                                             |                |
|                 |                                                       |                     |                                             |                |

Click on Use corporate balance to pay from your wallet.

|                                                       | Review                                                                     | Order                   | ()               | OFFERS                     |
|-------------------------------------------------------|----------------------------------------------------------------------------|-------------------------|------------------|----------------------------|
| Booked for                                            | Vendor<br>mfine<br>SELECT                                                  | Address                 | Whe<br>8<br>Wed  | n<br>Ø                     |
| Nijesh Prakash                                        | MFine Select                                                               | Home                    | 06:00 AM ·<br>AM | - 07:00                    |
| Get extr<br>With free s<br>off on all f<br>See Member | ra Rs.140 off on t<br>sample pickup and<br>uture orders<br>ership Benefits | this order<br>up to 50% | Members<br>for 3 | ₹299<br>ship Fee<br>months |
| Payment Det                                           | ails                                                                       |                         |                  |                            |
| HbA1c Diabet                                          | ces Test                                                                   |                         | ₹450             | ₹399                       |
| Pick up and s                                         | afety fee                                                                  |                         | <del>₹200</del>  | ₹8                         |
| 🛞 Offers an                                           | d Promo Codes                                                              |                         |                  | $\odot$                    |
| Use corpo<br>RPrescription r                          | orate balance<br>equired to use this wallet                                | amount                  |                  | ₹499.:                     |
| Faxes & GST                                           |                                                                            |                         |                  | ₹15.3                      |
| To Pay                                                |                                                                            |                         |                  | C                          |
|                                                       | This subscript                                                             | tion is FREE            | 1                |                            |

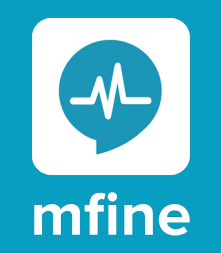

### How to Book Prescribed Diagnostics Checks

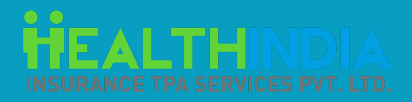

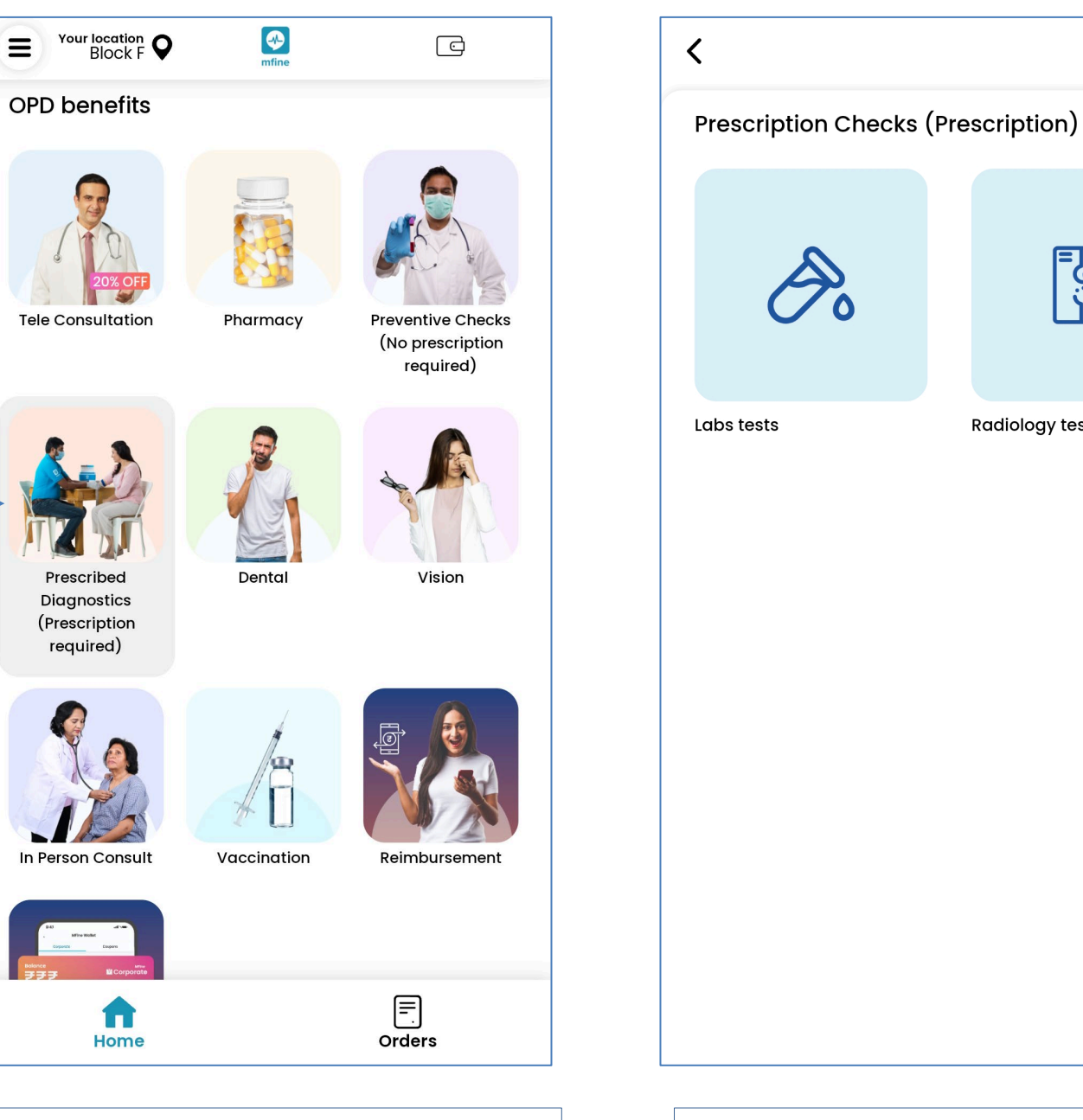

| Book<br>Up to | Lab Tests, Scans and X Rays<br>50% Off                                       |       |
|---------------|------------------------------------------------------------------------------|-------|
| Blood Tes     | sts X                                                                        |       |
| Ş             | Complete Blood Count Test (CBC)<br>Known as: CBP, Complete Hemogram,<br>CBC, |       |
|               | Starting from ₹87<br>Report in 1 - 6 hours                                   | Add   |
|               | HbA1c Diabetes Test                                                          |       |
| Ş             | Known as: HbAlc, Alc, Hgbalc                                                 |       |
|               | Report in 1 - 6 hours                                                        | Remov |
|               | Fasting Blood Glucose                                                        |       |
| Ş             | Known as: FBS,                                                               |       |
|               | Report in 1 - 6 hours                                                        | Add   |
| ~             | Thyroid Stimulating Hormone Test                                             | •     |

Select Lab / Radiology Tests

=ມ ເງິ=

Radiology tests

Add the lab / radiology tests to your cart

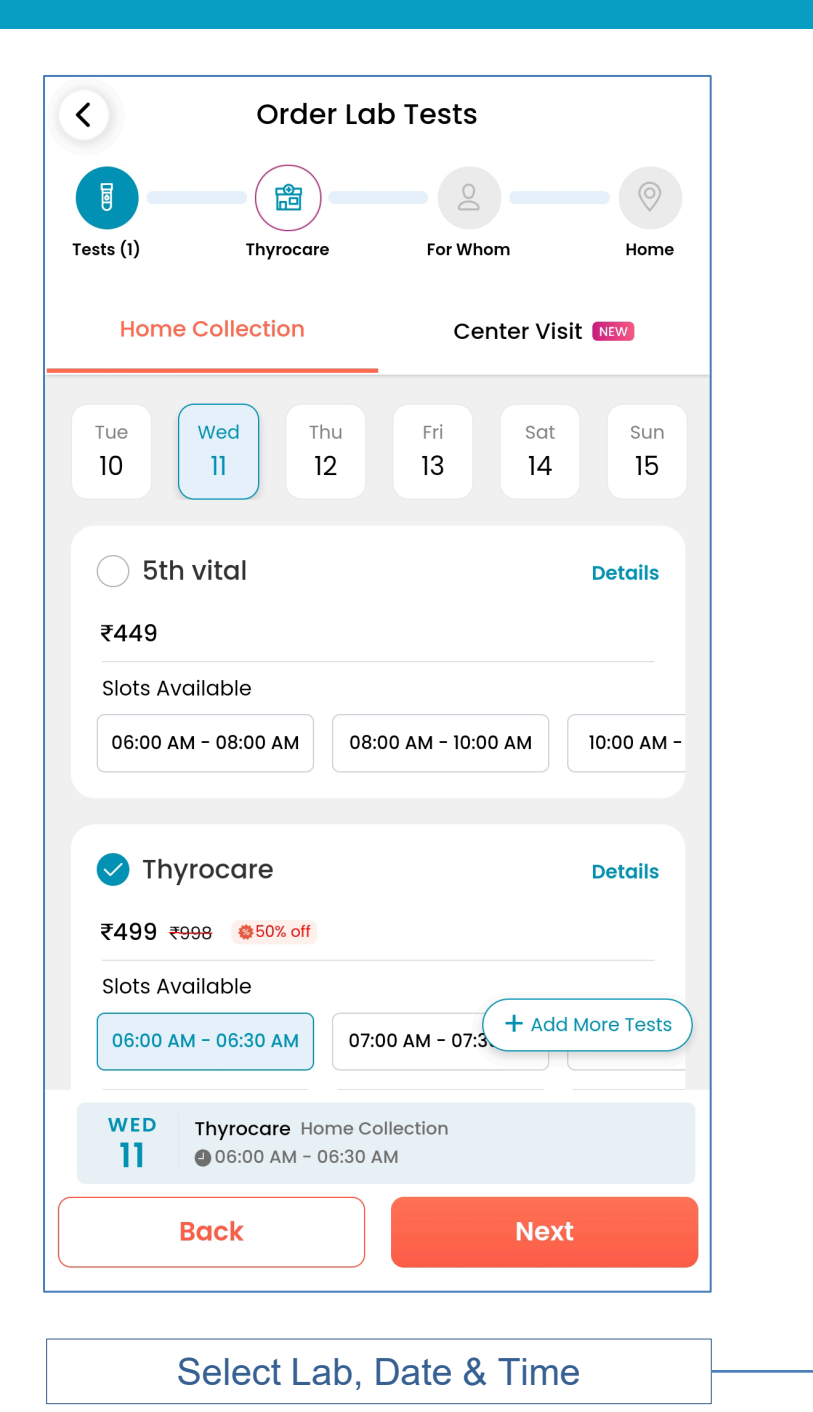

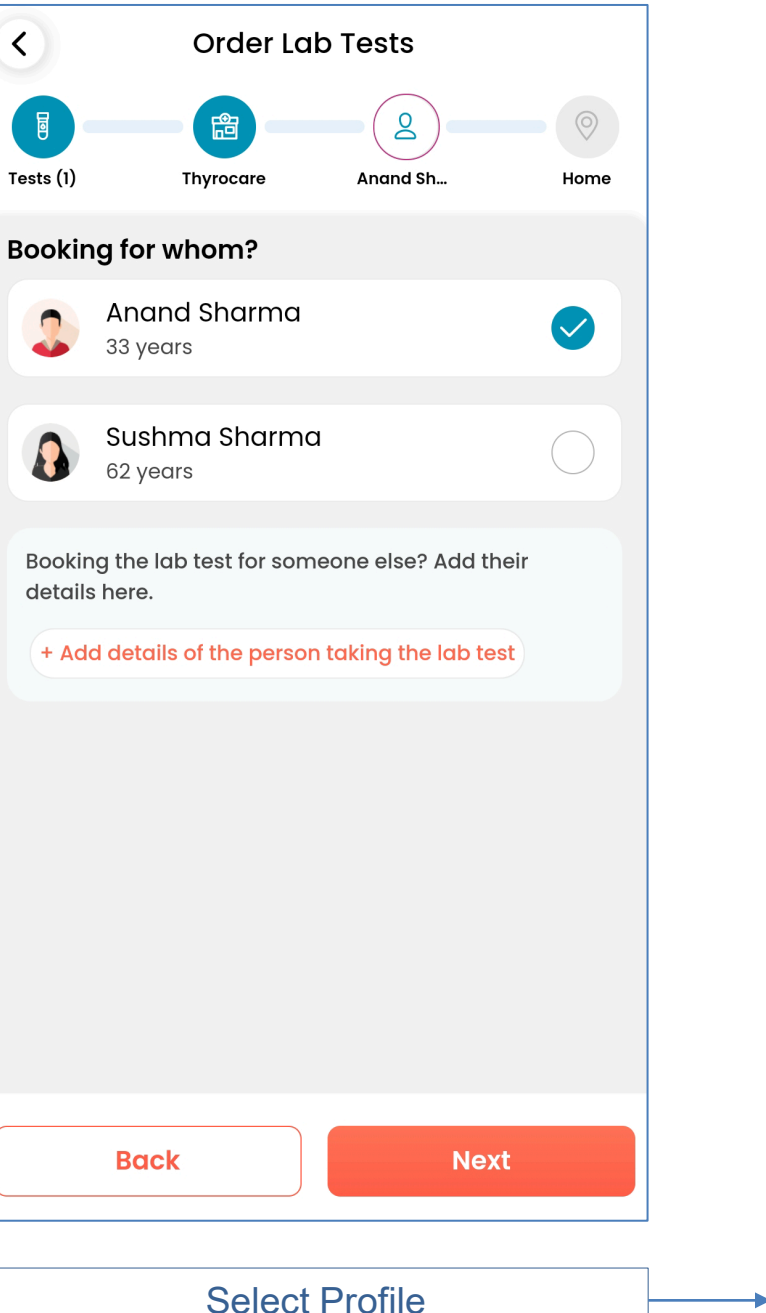

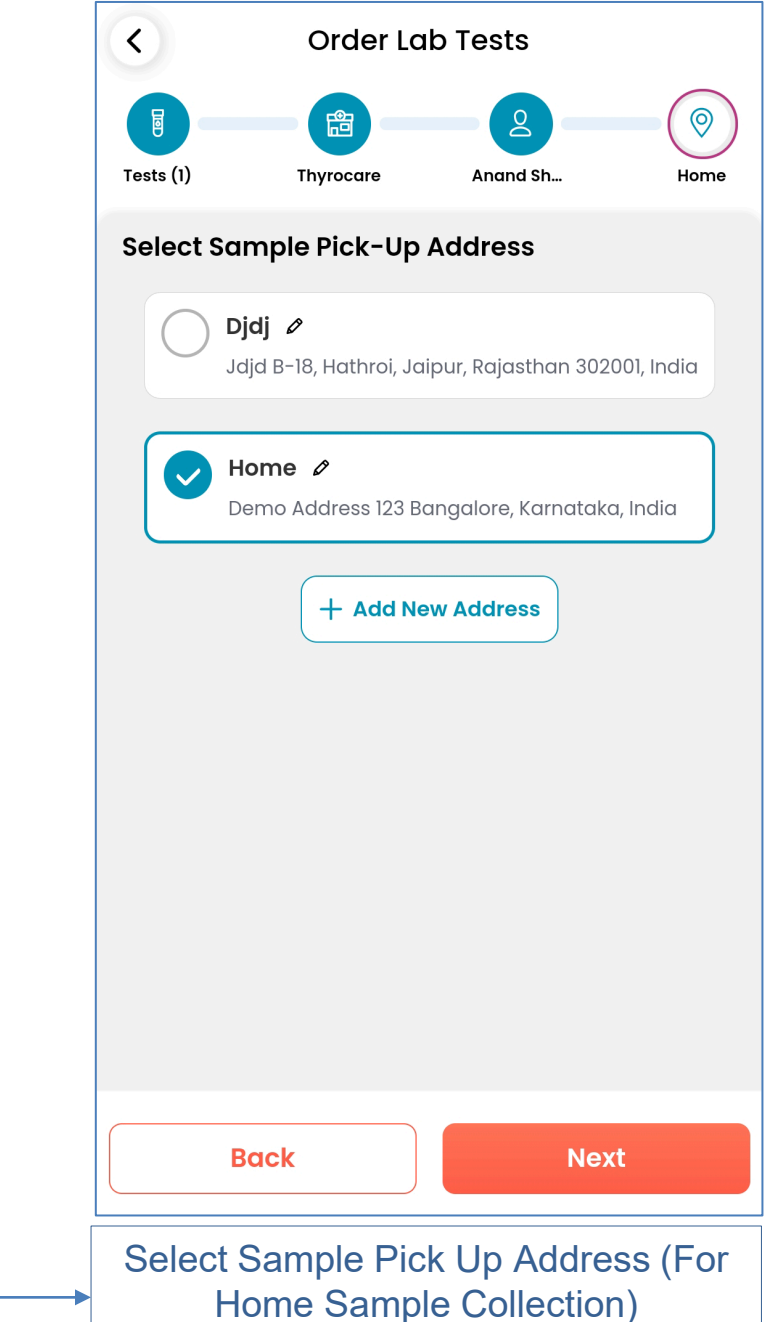

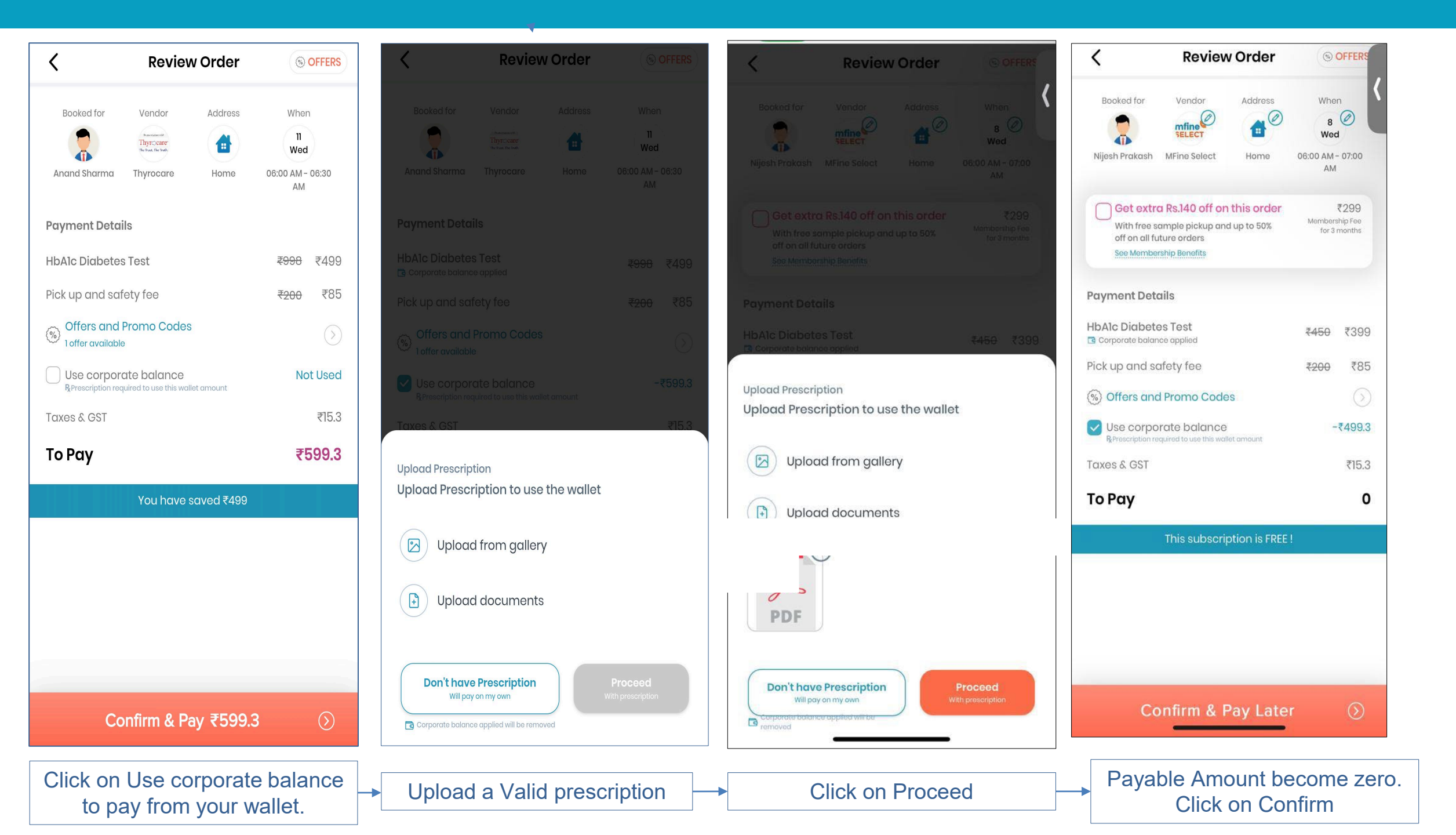

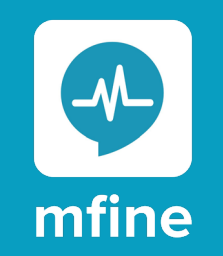

### How to file Reimbursements

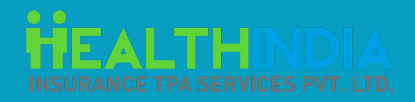

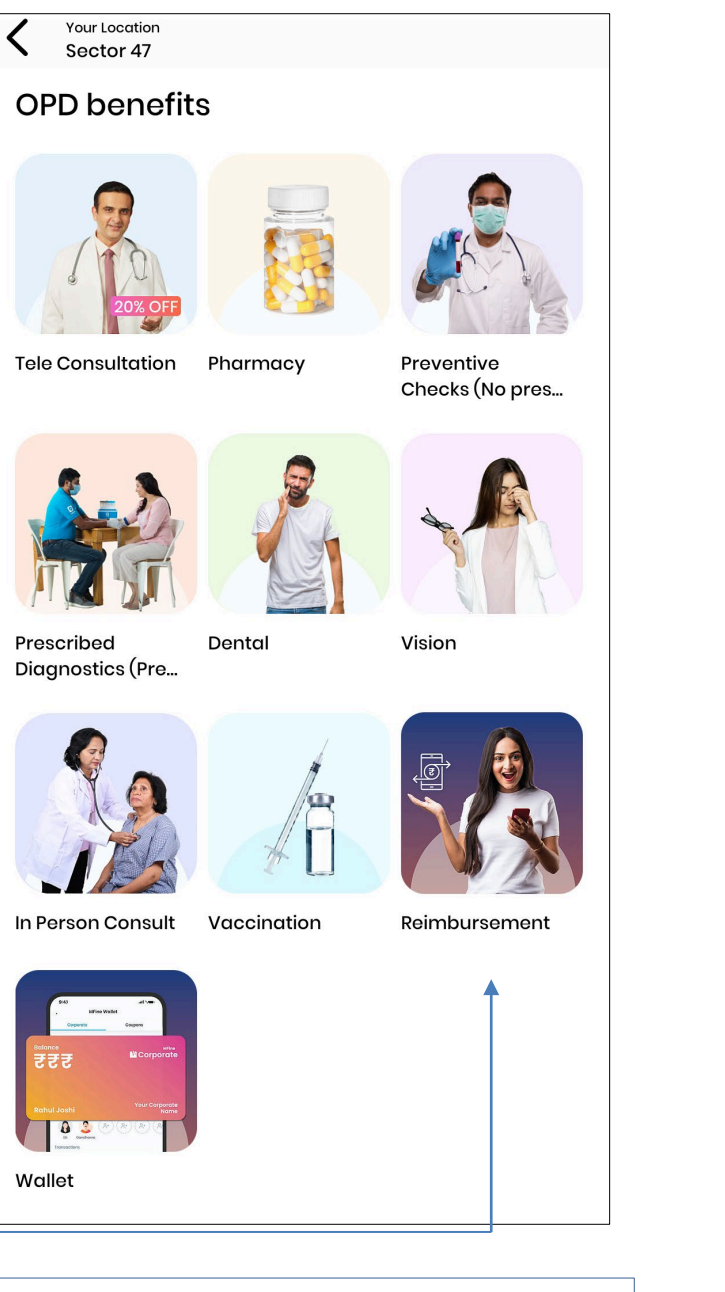

|                                                                                | MFine                              | Vallet                        |  |  |
|--------------------------------------------------------------------------------|------------------------------------|-------------------------------|--|--|
| Corporc                                                                        | nte                                | Coupons                       |  |  |
| <b>G ZUU</b><br>Total Coverage<br>Valid Upto 31st De                           | e <b>₹20000</b><br>cember 2023     |                               |  |  |
| Nijesh Praka                                                                   | Ish                                | S&P                           |  |  |
| Dependents (You can add upto 6 dependents)<br>Add dependents to avail benefits |                                    |                               |  |  |
|                                                                                |                                    |                               |  |  |
| Transactions                                                                   | Transactions See Ma                |                               |  |  |
| (i) Check all y<br>See More s                                                  | our transactions<br>ection         | s and settle your claims from |  |  |
| Date                                                                           | Amount                             | Description                   |  |  |
| 11/02/2023                                                                     | <b>+</b> ₹20000                    | Corporate Expiry<br>Updated   |  |  |
| 11/02/2023                                                                     | - ₹20000                           | Corporate Expiry<br>Updated   |  |  |
| 08/02/2023                                                                     | <b>+</b> ₹150                      | ORDER_CANCELLED               |  |  |
| Init                                                                           | iate Reimburs                      | ement                         |  |  |
| Sub<br>rein                                                                    | mit documents t<br>nbursement of c | for quick                     |  |  |
|                                                                                | 1                                  |                               |  |  |

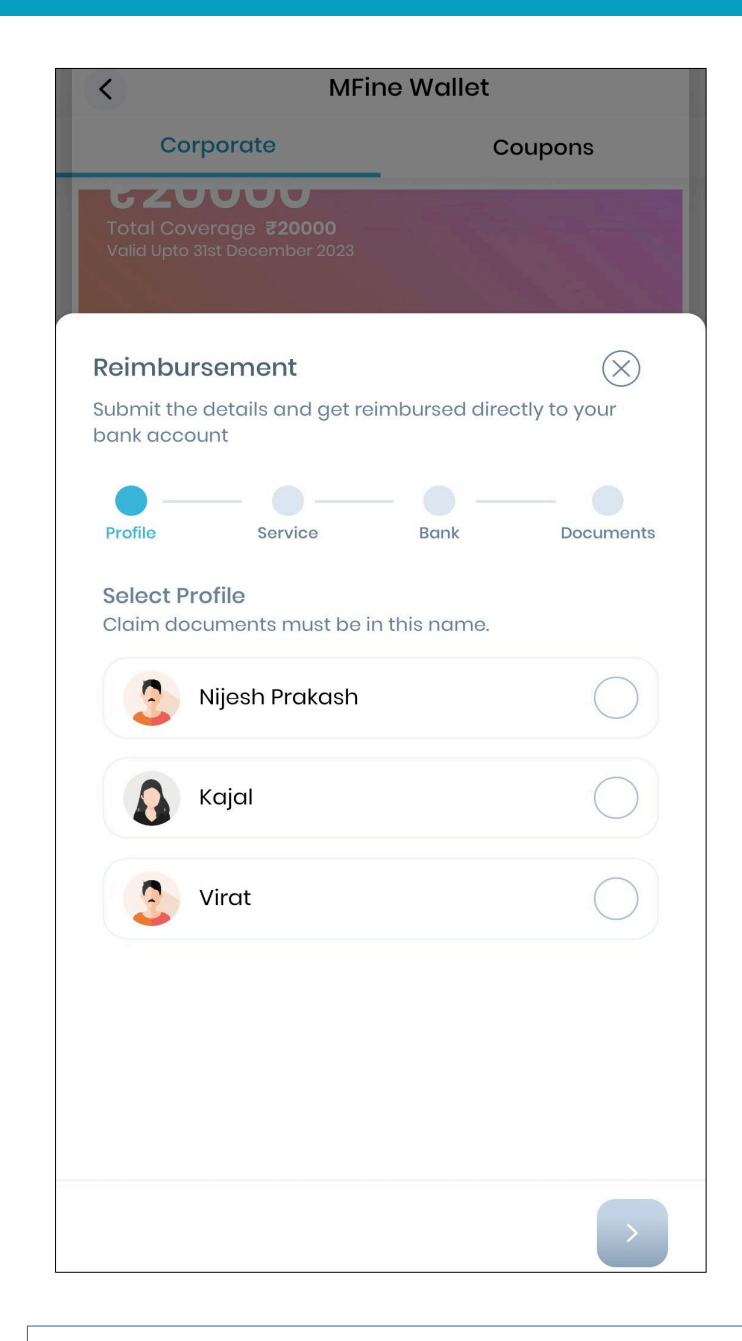

#### Click the Reimbursements Icon

#### Click on Initiate Reimbursement

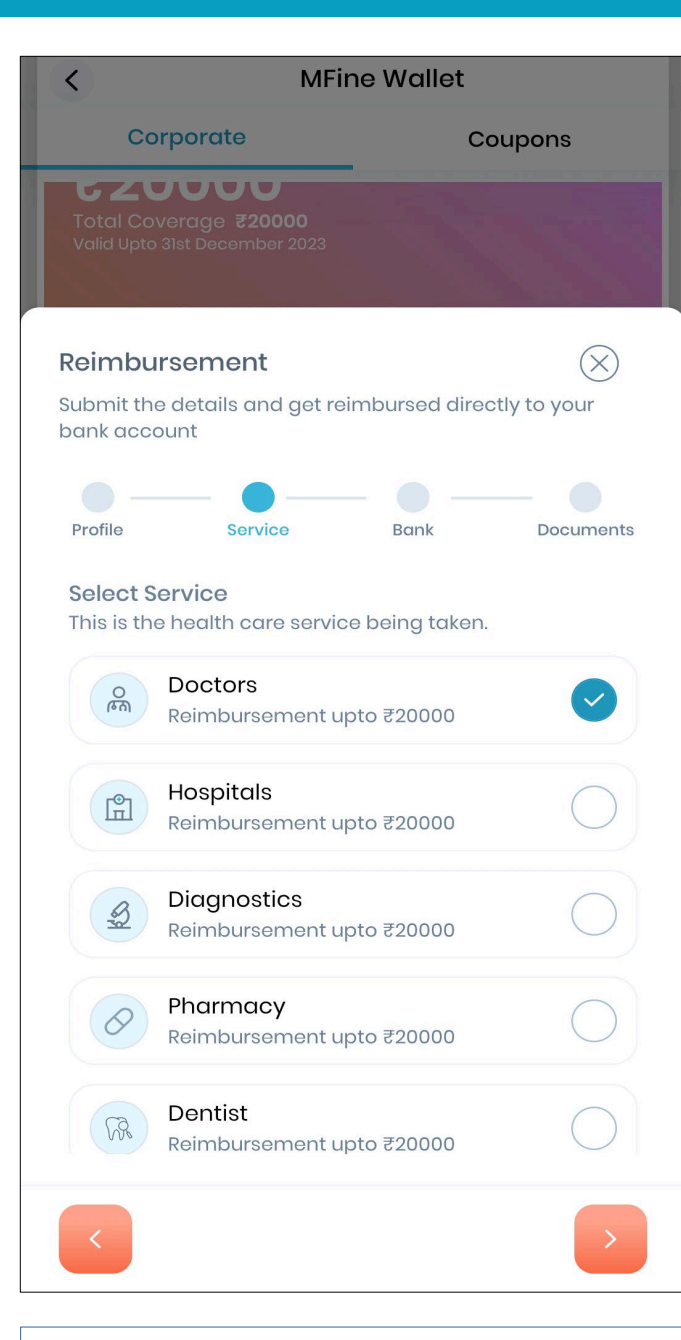

| <                                                                            | MFine Wallet                    |
|------------------------------------------------------------------------------|---------------------------------|
| Corporate                                                                    | Coupons                         |
| <b>G ZUUUUU</b><br>Total Coverage <b>₹2000</b><br>Valid Upto 31st December : | 0 <b>0</b><br>2023              |
| Reimbursement                                                                | $\otimes$                       |
| Submit the details and bank account                                          | get reimbursed directly to your |
| •                                                                            | — • — •                         |
| Profile Service                                                              | Bank Documents                  |
| Amount claimed                                                               | (i) Upto ₹20000                 |
| 1000                                                                         |                                 |
| Date of expense                                                              |                                 |
| 03/02/2023                                                                   | Ë                               |
| Beneficiary bank acco                                                        | unt number                      |
| 34903300000                                                                  |                                 |
| Re-enter Beneficiary b                                                       | ank account number              |
| 34903300000                                                                  |                                 |
| Bank IFSC Code                                                               |                                 |
| SBIN0009110                                                                  | *                               |
| <                                                                            |                                 |

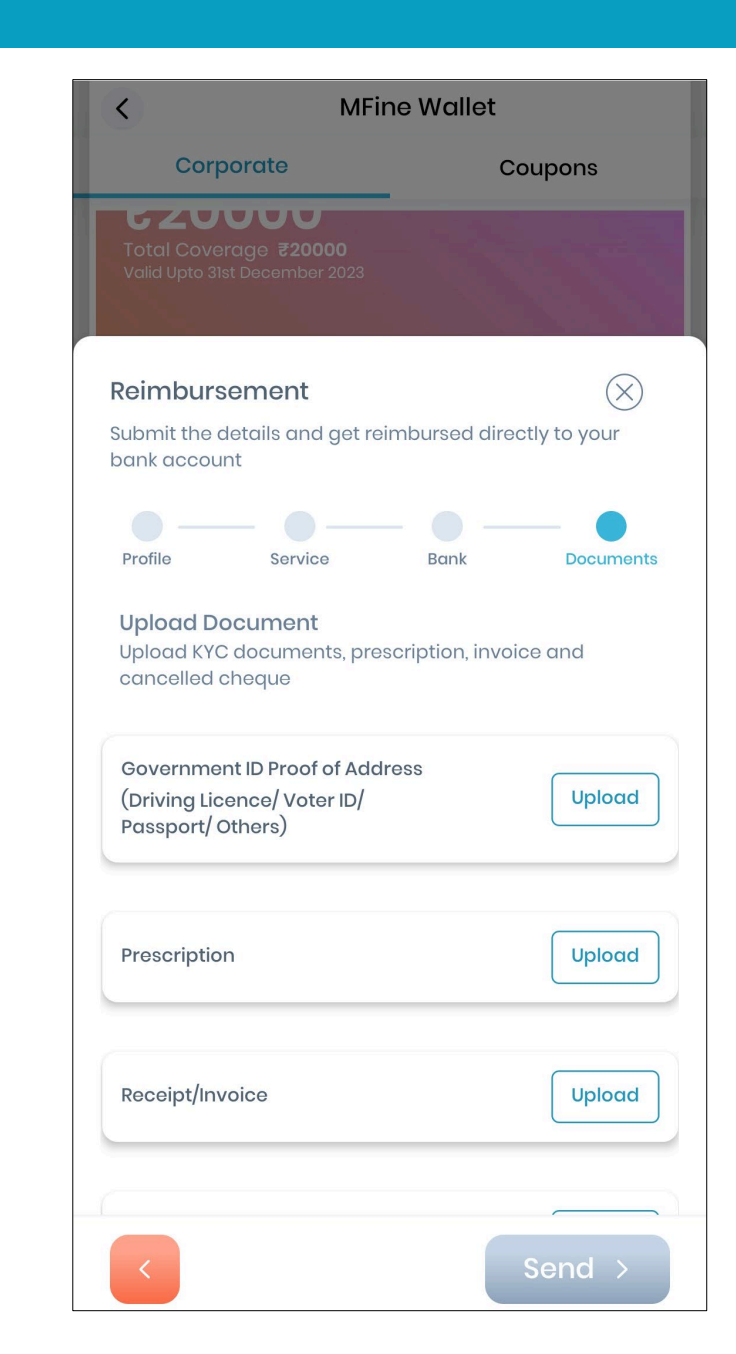

**Select Service** 

Enter Expense Amt, Date & Bank Details

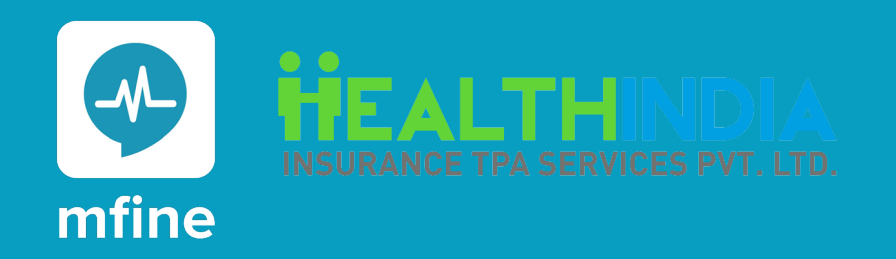

Thank You